# SISU: Instructions for doctoral students

Sisu is the study information system at Tampere University.

In order to participate in teaching, enrolment for the current academic year must first be completed. After this, you may enrol to courses. Enrolment to all courses takes place in Sisu and requires a valid personal study plan (PSP).

- Enrolment for the academic year
- General instructions for creating a study plan in Sisu and instructional PSP video in Sisu
- <u>Sign-up for courses</u>

In addition to course enrolment, students can follow their progress in studies in Sisu. Sisu is also the place for electronic communication regarding credit transfer, study module compilation/grading and degree certificate applications. It is a tool that you will use in all stages of your studies.

## Creating a PSP in Sisu: instructions for doctoral students in the Faculty of Social Sciences

The PSP must be created by following the 2021-2024 curriculum structure of the degree programme. The first version should be done immediately in the beginning of studies, reviewed at least once a year and finalized before graduation.

- 1. Log in to Sisu with your TUNI username and password in the student's address <u>https://sis-tuni.funidata.fi/student/login</u> or in the general address tuni.fi/sisu and choose student status.
- 2. Preparing a study plan in Sisu begins in the student's view by clicking the title "Structure of studies" in the upper bar. This will open a pop-up window named "Create a new study plan".

| SELECT EDUCATION  |  |   |
|-------------------|--|---|
|                   |  | 8 |
| CURRICULUM PERIOD |  |   |
| NAME              |  |   |
|                   |  |   |

- 3. Choose "My educations" in the window, write the name of your degree programme to the field "Select education" and choose the correct option (if you more than one).
- 4. Choose the right curriculum period.

- 5. Give the plan a name that you can recognize later on. Sisu automatically generates a name and date for your PSP which you can also use.
- 6. Click the button "Create a plan" in the lower right corner of the pop-up window. Now you have created your PSP. In the following phase the system opens a view to the structure of your degree programme. Your plan will be based on the structure of the chosen degree, and the structure will let you know what studies are required. When you make the plan, the structure will also let you know if, for example, you have chosen studies in a module or under a certain section according to the rules, or if you need to modify your choices.

A doctoral degree in the Faculty of Social Sciences consists of the following elements:

- Doctoral Dissertation 180 ECTS
- General Academic Competences 20-30 ECTS or 10-20 ECTS
- Discipline- and Field-Specific Studies 30-40 ECTS or 40-50 ECTS

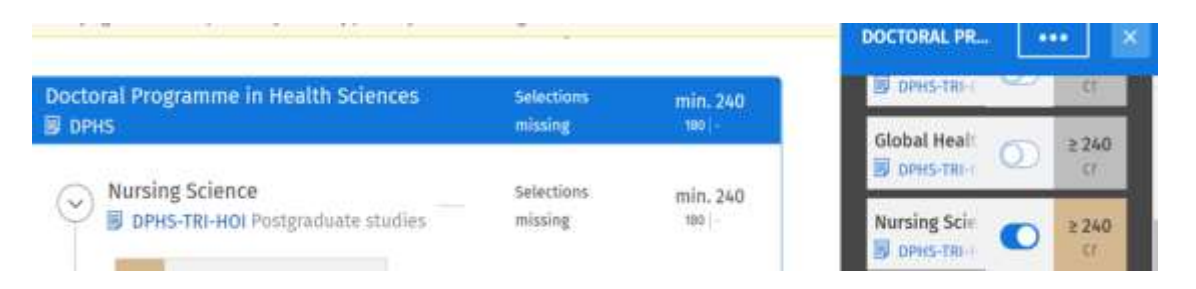

PICTURE: In case your doctoral programme has several fields of studies, you need to first choose the study field according to your own study right by clicking the title of the doctoral programme.

#### 7. Predetermined studies in the degree structure

By clicking the titles visible in the structure of the degree, you can open a side window to the right side of the view. This window will let you know what studies you need to choose for that specific module or section in the degree. By following the rules and guidelines set in this window, you can add studies to the plan. In the basic view you can only make choices in sections where it is allowed. You can change your selections by clicking the sliding switch next to the course/module. Some of the modules are placed under subtitles. The subtitles can be activated/added to the study structure by clicking the sliding switch. Please always start by clicking the title first under which you wish to make selections.

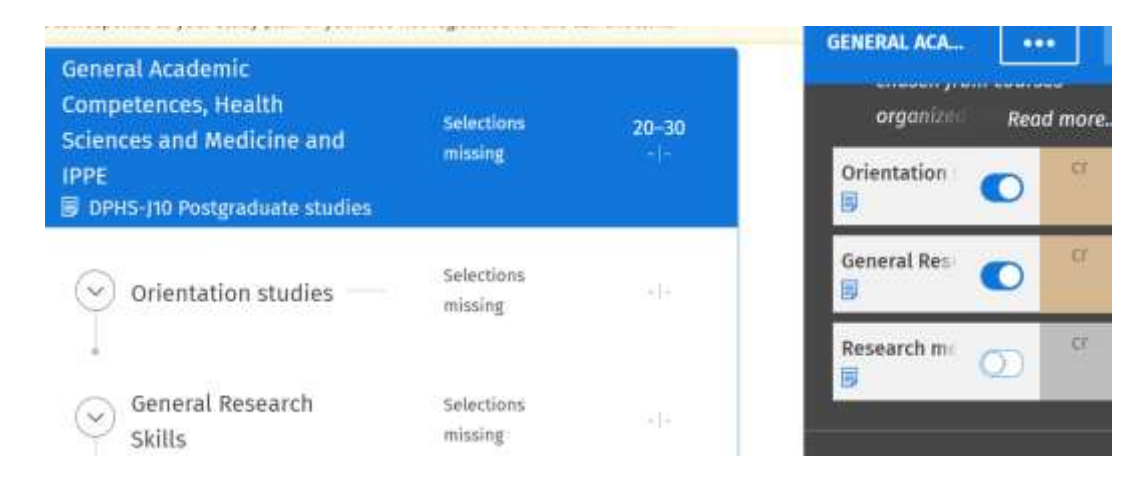

| corresponds to your standy prention you mive i                                                               | ant tellareten tar me i | an rear serior | DISCIPLINE- A ••••                                                         |
|----------------------------------------------------------------------------------------------------|-------------------------|----------------|----------------------------------------------------------------------------|
| Discipline- and Field-Specific<br>Studies, Health Sciences and<br>Medicine and IPPE<br>DPHS-J20 Postgraduate | Selections<br>missing   | 30-40<br>.  -  | Discipline- and Field<br>Specific Studies should be<br>aareed an Read more |
| studies                                                                                                    |                         |                | Field specifi                                                              |
| Field specific doctoral studies                                                                              | Selections<br>missing   | 1914<br>-      | Seminar 💽 <sup>Cr</sup>                                                    |
| Seminar                                                                                                    | Selections<br>missing   | s±∦é.          | STUDY DRAFTS                                                               |

## 8. Optional studies in Doctoral Degrees

The structure of the degree has open search fields. With these you can freely search and add studies to the plan from the curriculum of the Faculty or the Tampere University Doctoral School. You can search studies either by the code or the name of the course. You can remove these studies from the plan by clicking the bin symbol located next to the course/module in the side window.

| orresponds t | o your study plan or you have<br>ientation studies | not registered for the curr<br>Selections done | ent term. | ORIENTATION                                          | ••     |
|--------------|----------------------------------------------------|------------------------------------------------|-----------|------------------------------------------------------|--------|
|              | 2 TAU.TRI.402                                      |                                                |           | ADD TO THE PLAN                                      | 5      |
|              | writing scientific                                 |                                                |           | ethics                                               | Q      |
| Ge<br>Ski    | neral Research<br>Ils                              | Selections<br>missing                          | -{-       | Research ethics in<br>specific area of the<br>thesis | the    |
|              |                                                    |                                                |           | TAULTRI.204<br>Research Ethics I<br>(online)         | ан II. |

## 9. Free edit mode

Students can make larger changes to the study plan in a free edit mode.

You can enter the <u>free edit mode</u> by choosing a section in the degree (start by clicking the title of the module first) and click then the three dots in the upper right corner of the side window. By using the free edit mode, you may add courses previously completed at Tampere University to the study plan. In the free edit mode click "Add a course you have already completed". Then choose the appropriate courses to the plan. You can remove added courses from the plan by clicking the bin symbol that appears next to their name.

| a study right this comparate to part make places you have not experiment for the nerved time.    | 1004                                                                                                    | 1011.250     | NURSING SCIENCE                   |                                            |
|--------------------------------------------------------------------------------------------------|----------------------------------------------------------------------------------------------------|--------------|-----------------------------------|--------------------------------------------|
| Invite Steese                                                                                    | Manufacture Control of Control of | min. 248     | HE SELECT MALTREE                 | Free edit made<br>Statistic Harden, and CR |
| B Strives<br>Doctoral Dissertation, health aciences and medicine and (                           |                                                                                                    |              | in scorrescower                   | HEARCHEE AN HE                             |
| General Academic Competences, Health Sciences and Medicine and IPPE BOPHS-INP Polycaliane media. | SECTION<br>MILLING                                                                                                    | 10-30<br>11- | General Academic Con<br>El proces | peter: O 20-58                             |

Using the free edit mode will lead to a nonconforming degree structure and you must ask for separate approval for this function. Please, only apply for the approval after you have completed all the studies for each module. You can apply for the approval by clicking the study module that you have modified in free edit mode. Click on the three dots in the side window and choose "Apply for approval". Write the required description and send the application.

It is also possible to add studies previously completed at Tampere University with the "Add to the plan" functionality, which is visible on the left side of the plan view if there are any studies available to be added.

#### 10. Acceptance of gained knowledge (placeholder courses):

In addition to courses, other types of studies may also be included in your doctoral studies (acceptance of gained knowledge) with the approval of the supervisor. Such studies in SOC can be teaching-related duties, scientific publications not included in the dissertation, or essays. For these types of studies, the curriculum contains placeholder courses, which have their own codes.

Other study achievements should follow the instructions below as to the credits obtained, or they can be issued based on the supervisor's proposal. More information on the possible options and requirements for completing these other studies can be found in SISU. These courses that are used to register gained knowledge are called placeholder courses in SISU.

| Course content/description                                                                                      | SISU course code and credits 2021-2024<br>(Curriculum 2020-2021) |
|----------------------------------------------------------------------------------------------------|------------------------------------------------------------------|
| Participating in teaching max. 5 ECTS as                                                                        | DPSOC.010 (=DPSOC.001)                                           |
| agreed with the supervisor.                                                                                     | Teaching 1-5 ECTS                                                |
| Participation in national or international                                                                      | DPSOC.020 (=DPSOC.002)                                           |
| postgraduate education of the field; e.g.<br>Summer Schools, research network<br>meetings; 1–2 courses = 5 ECTS | Other scientific education 1-10 ECTS                             |
| Scientific publication; e.g. one scientific                                                                     | DPSOC.030 (=DPSOC.003)                                           |
| article which is not included in the thesis<br>5-10 ECTS as agreed with the supervisor.                         | Other scientific publications 5-10 ECTS                          |
| Participation in a scientific meeting or conference in Finland or abroad. Credits                               | DPSOC.040 (=DPSOC.004)                                           |

SOC placeholder-courses for doctoral studies:

| vary according to the length and content<br>of the conference as agreed with the<br>supervisor; 1-2 ECTS according to the<br>supervisor. | Scientific conference 1-10 ECTS                                  |
|----------------------------------------------------------------------------------------------------|------------------------------------------------------------------|
| Field-Specific literature, exams and essays as agreed with the supervisor.                                                               | DPSOC.050 (=DPSOC.005)<br>Other field-specific studies 1-10 ECTS |

You can choose the relevant courses from the list of courses above and include them once in your personal your study plan (PSP). Please do not apply for substitution in Sisu from the Substitution page in the Course info sheet.

In order to have the above mentioned courses registered in your records you must ask for approval from your supervisor for both the course and the number of credits. Do note, that you can ask for approval at once for several courses at the same time and then send a list of your completed courses to the study administration at the faculty to be registered. Alternatively you can apply for courses to be added to your records through the Study Draft function in Sisu (see point 11).

| energenetik (a yeni shafa gian ai yen bere net reger                       | error Too Bie 197101 0070            |                         |       | 111.0 | SPECIFIC DOCTORAL STUDIES                                                                                                    | ***    |  |
|----------------------------------------------------------------------------|--------------------------------------|-------------------------|-------|-------|----------------------------------------------------------------------------------------------------|--------|--|
| Discipline- and Field Specific Itadies, 1<br>9 (1913-21 Independent states | walth Sciences and Nedicine and IPPC | and a second            | 21-48 |       | RE BOASILER<br>Decident cause in health pelicy                                                                                                    | (02)   |  |
| 🕒 Field specific ductoral studies                                          |                                      | New York                |       | 1     | H avec an<br>backag                                                                                                    | 0      |  |
| 1.5 Streets                                                                | ton Barren                           | 2                       |       | -     | tither scientific education                                                                                                    | 0      |  |
| And second -                                                               | THE OTHER DESIGN AND A               |                         |       | 2.0   | The second second secon | 0      |  |
| C Seminar                                                                  |                                      | 0-000011<br>(#54x710-00 |       | 8     | alestife coderesce                                                                                                    | Ø      |  |
|                                                                            |                                      |                         |       |       | Norman and<br>Other Public Specific Decision Study                                                                                                    | Ø      |  |
|                                                                            |                                      | i losse de              |       | ×10   | TO THE PLAN                                                                                                    | 9      |  |
|                                                                            |                                      |                         |       | STUR  | n pelarita                                                                                                    | * DANT |  |

#### 11. Study Draft

<u>A draft of studies</u> enables adding studies completed in another university in Finland or abroad to the plan. This functionality can also be used for applying previously gained knowledge to be included in the studies (a completed course or knowledge gained in other ways).

A study draft and linking a course to it can be done as follows: Click the title of a study module. In the bottom part of the side window that opens to the right there is a blue button "Add a study draft". Clicking the button opens a pop-up form that you need to fill out. After this, click on the blue "study draft" text, the draft will appear in the structure of the degree under the study module. Next, open the brochure of the drafted course by clicking the blue link on its name. A credit transfer application will open, and you can either **propose a completed study** or seek **acceptance for gained knowledge**. Fill out the form and choose that the decision will be sent to you in Sisu. Once you have sent the application, the university's study administration will receive and start processing it.

- You need to apply for *inclusion of studies* of you wish to include a course completed elsewhere in your studies at Tampere University. You need to attach an academic transcript from the issuing university to your application.
- A personalized study achievement can be applied for when the completion of certain studies have been agreed upon with the supervisor, (i.e. acceptance of gained knowledge / placeholder course, see point 10.). You should only use the personalized study achievement when no other option is available (= you cannot find the course in your study plan.

|    | Study draft                                                                                                    |
|----|----------------------------------------------------------------------------------------------------|
|    | His cars create a study slight from a course will floand in the Sina system. The                                                                                                    |
|    | angt will also be visible to your tubers.                                                                                                    |
| ÷  | NAME                                                                                                    |
|    |                                                                                                    |
|    | Art's argument streating to the continu                                                                                                    |
|    | Network Net                                                                                                    |
|    |                                                                                                    |
| ł. | PLANNED CREDITS                                                                                                    |
|    | l a                                                                                                    |
|    |                                                                                                    |
|    | and the surgery of conditions are not provided in community                                                                                                    |
|    | Respond Tail                                                                                                    |
|    |                                                                                                    |
| *  | INSTITUTION WHERE YOU PLAN TO GAIN THE KNOWLEDGE                                                                                                    |
|    |                                                                                                    |
|    | and the contained area you are placed at a containing the containing a better edge                                                                                                    |
|    | Reported Table                                                                                                    |
|    |                                                                                                    |
| ٠  | DESCRIPTION OF THE KNOWLEDGE BEING PURSUED                                                                                                    |
|    |                                                                                                    |
|    |                                                                                                    |
|    |                                                                                                    |
|    | lightfore of post and the post of the light of the light |
|    | Despired Teld                                                                                                    |
|    |                                                                                                    |
|    |                                                                                                    |
|    | After you have completed the planned studies, you can submit a credit                                                                                                    |
|    | After you have completed the planned studies, you can submit a credit<br>sampler application through the study.                                                                                                    |

- 12. A study plan is complete when all the sections of the structure are marked "selections done". Then the plan follows the rules and requirements that have been set for the degree in question. Studies can be planned in parts, and the plan does not have to be finished all at once. The system saves the plan automatically.
- 13. Once all the courses and study modules required for the degree have been completed and edits to the degree structure/personal study plan have been accepted, a text appears in the upper section of the "Degree structure" tab in Sisu: "You have completed all the studies required in the degree, you can apply for graduation".

By clicking on the name of the degree programme or the "leaves icon" (the uppermost title in the PSP), a side window opens to the right. In the upper part of the window there should be a green box with the text "Apply for a degree certificate". Click on it, fill out your information, choose how you wish the degree certificate to be delivered and determine whether you wish to join alumni activities. After submitting the degree certificate application, the graduation process will proceed in study administration.